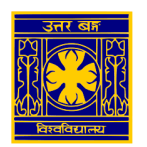

## **University of North Bengal**

## SSL VPN Client Setup manual to access the e-resources of Library (for Android/iOS Users)

Step 1: Open <u>https://42.104.73.50:4443</u> in browser (preferably Google Chrome or similar) and enter username / password of VPN user

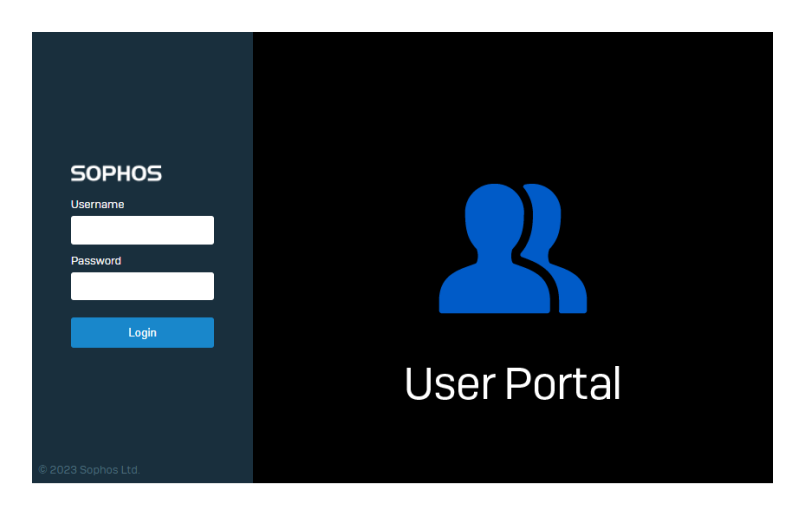

Step 2: On next page click on "Download VPN Configuration" and save the ovpn file

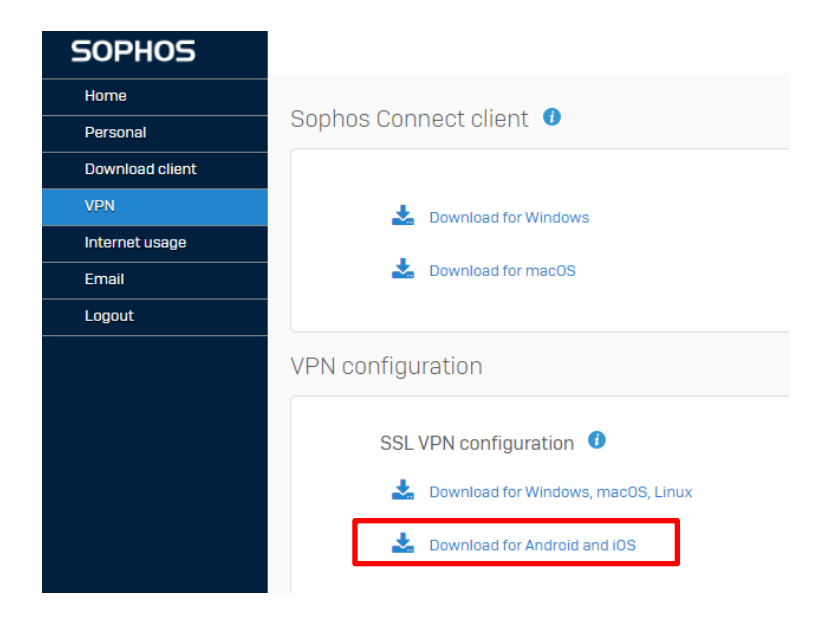

## Step 3: Install any Open VPN apps from a Play Store/ App Store to access the ovpn file

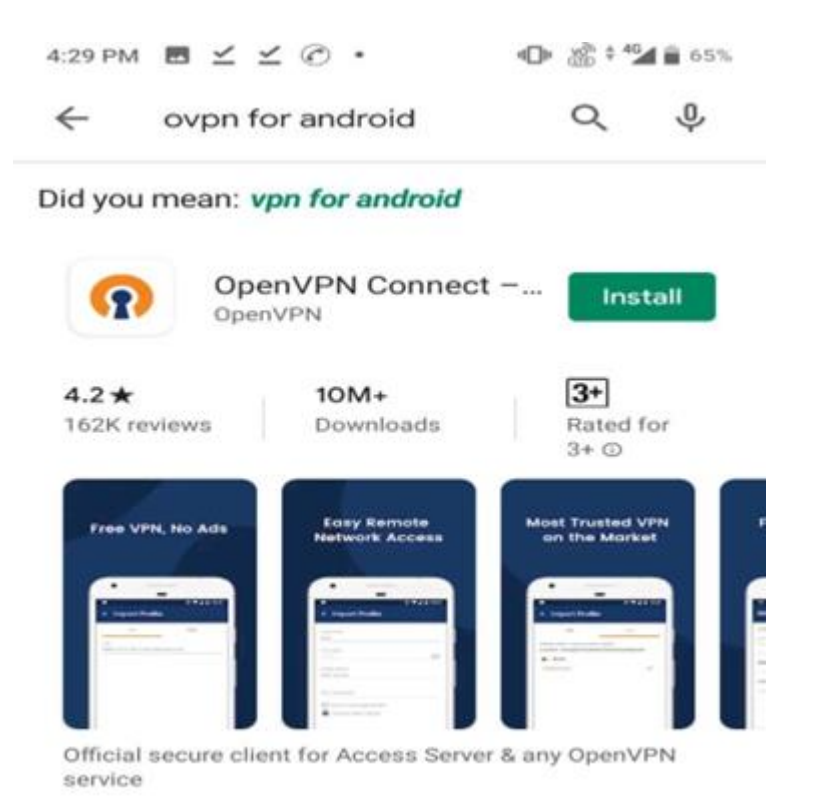

Step-4: Import the ovpn file (downloaded at Step-2) using Open VPN apps and connect the NBU VPN using authentic user credential.

| 4:31 PM 🗹 🗹 🖸          | • a                       | ° <sup>4</sup> 24 ≅ 64%   |
|------------------------|---------------------------|---------------------------|
| ← Imported P           | rofile                    | ADD                       |
|                        | lly imported              |                           |
| U Prome successio      | itty imported             |                           |
| Profile Name           |                           | e e refer l               |
| 18.185.209.242 [nbu.vp | onssl_vpn                 | _contigj                  |
| Username               |                           |                           |
| nbu.vpn>               | <mark>Enter your o</mark> | <mark>) wn Usernan</mark> |
|                        |                           |                           |
| Save password          |                           |                           |
|                        |                           | 1/s                       |
|                        |                           |                           |
| Connect after imp      | ort                       |                           |
|                        |                           |                           |
|                        |                           |                           |
|                        |                           |                           |
|                        |                           |                           |
|                        |                           |                           |
|                        |                           |                           |

Now the user can browse the e-resources of NBU Library (listed by the Library authority) through his/herweb browser.